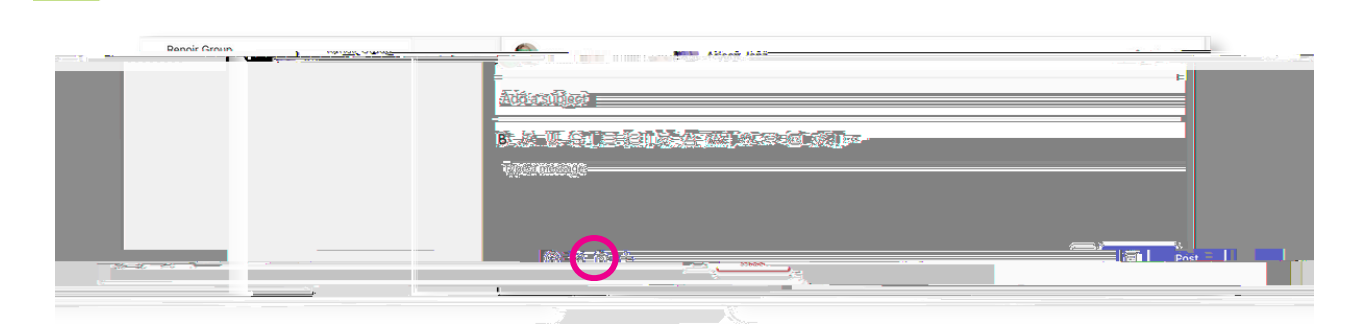

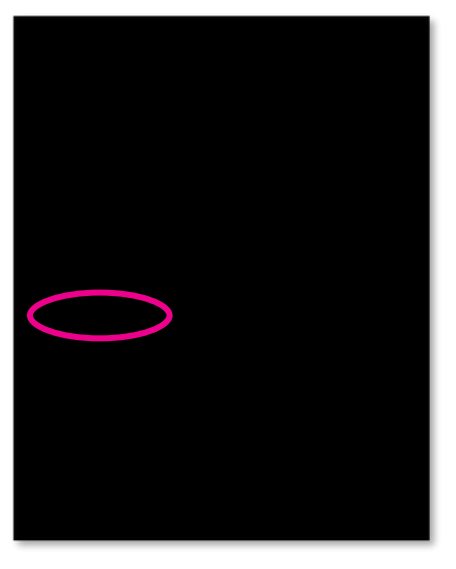

|                          | Real Material In Material Lines | M. Lawried by Misteriol Lawre |  |  |  |
|--------------------------|---------------------------------|-------------------------------|--|--|--|
|                          | Kénor panted ú what perfod/     |                               |  |  |  |
|                          | Medieval                        |                               |  |  |  |
|                          | Renaissance                     |                               |  |  |  |
|                          |                                 | 2                             |  |  |  |
| Ωξ                       | <u> </u>                        |                               |  |  |  |
| s of respondents (only v | ble to creator)                 | dr                            |  |  |  |
| ब्रम्ब भूजाव दिस्तरह     |                                 | N <sup>A</sup> S              |  |  |  |
|                          | j                               | w                             |  |  |  |

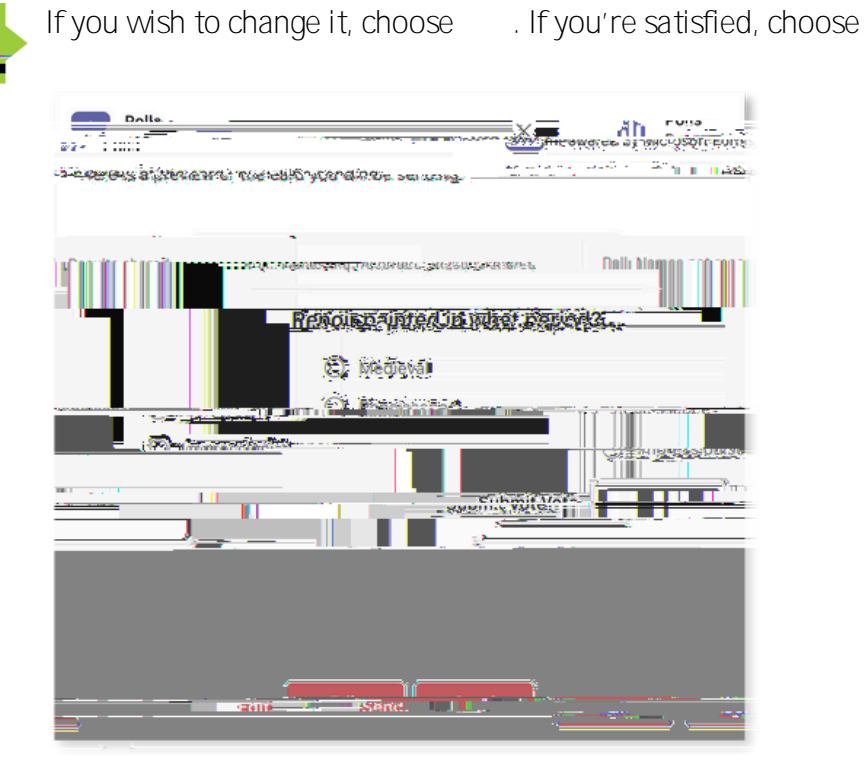

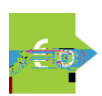

The poll will appear in the channel as a new post that people can reply to. If you allowed the results to be shared in the edit screen, you will see those as well.

| Arlann Janz vie Delle - (), (), (), (), (), (), (), (), (), (), | Nagascassa 2.022 Stras 691 Obosted                                                         |
|-----------------------------------------------------------------|--------------------------------------------------------------------------------------------|
|                                                                 | Poll: Names not recorded ; Results shared                                                  |
|                                                                 | Demain resint of in substance in the period:<br>Medieval<br>Renaissance<br>Dubmit VoleMore |
| Tree Alls                                                       | <u>الاوم</u> ادهوروه                                                                       |
|                                                                 |                                                                                            |

Pop Quizzing is a great way to check your students' understanding of the content you have covered, These quizzes are about one to five questions, and usually graded as part of a participation grade to help to get the student to engage in the content.

## 

The Quizzes tool in Canvas allows for Pop Quizzing by creating small quizzes ahead of time. You can also set up these pop quizzes to randomly select questions for your students.

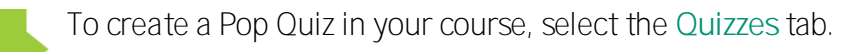

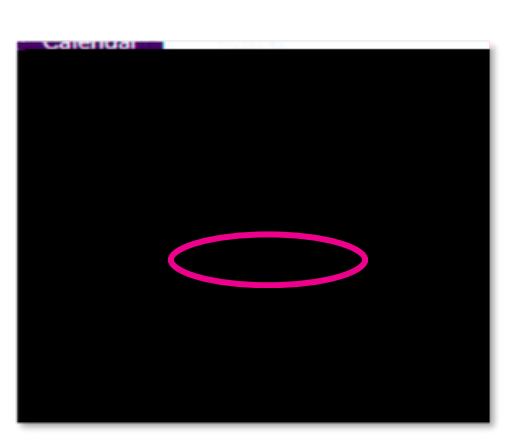

COLUMN STREET

## **COLLABORATIVE DOCUMENTS**

Using collaborative documents is a great wa to get students to work together and implement social learning in the session. Use cases include group lectures notes, group presentations, and course e am notes.

Bo Notes offers great functionalit for students to create notes and combined with Microsoft Teams or Canvas, makes it eas for facult to get students to work collaborativel.

Access Bo b going to http://usf.bo .com and log in with our USF NetID and password.

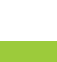

Ne t, select the New and then Box Note from the dropdown that appears.

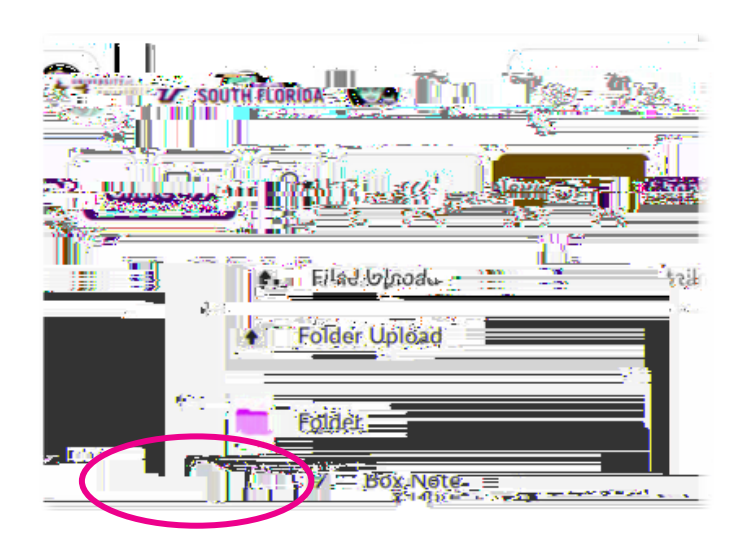

Once the Bo Note interface appears, title the document and select the **Share** button to get the link to share this document with our students.

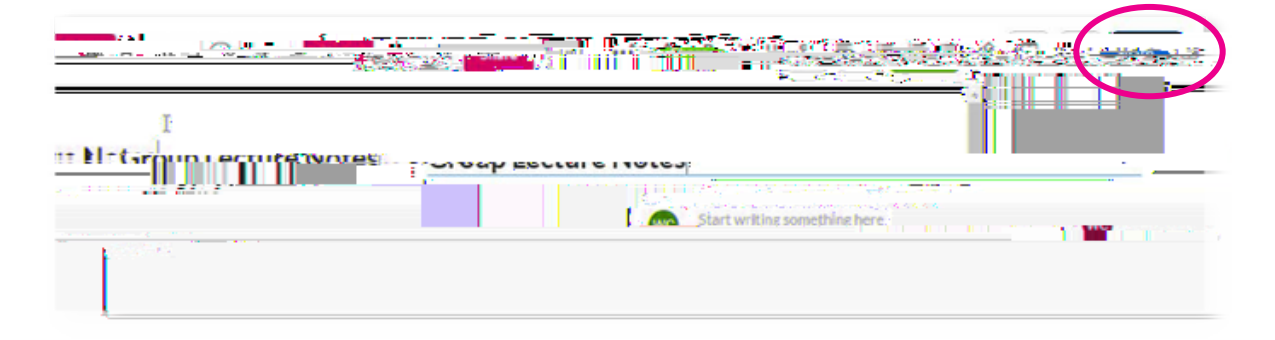

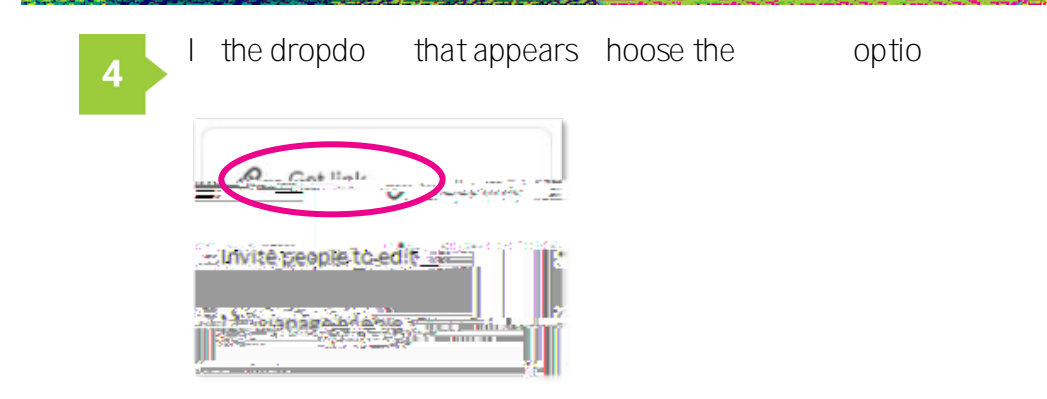

O e the Shared Li k i do appears ake sure that a d are hose e eath the li k address If ot sele t the dropdo s to hoose the This ill e sure stude ts a a ess the "o Vote

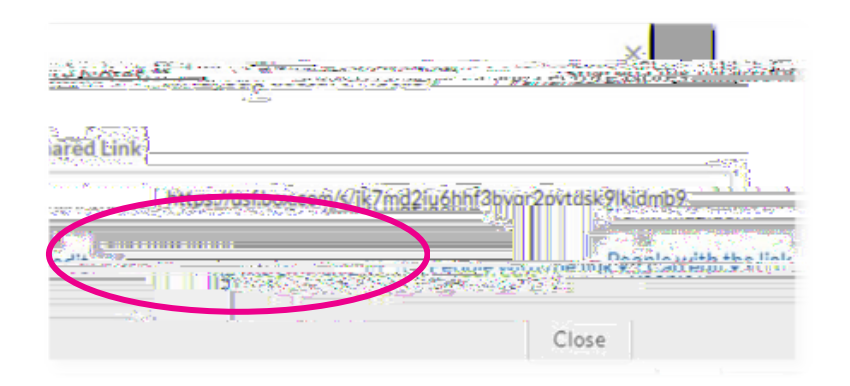

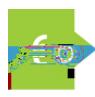

After op i g the li k post it here ou d like stude ts to see a d a ess it This ould e i a U S Tea s hat duri g a sessio or ithi #a as

|                        |    | Ter. 6.6 - |           |
|------------------------|----|------------|-----------|
| : E Lectures           |    |            | ii 🖻 Loot |
| " P cilloupettortecung | ·L |            |           |
|                        |    |            |           |

## MI E A E

M DDIE I

C / A C